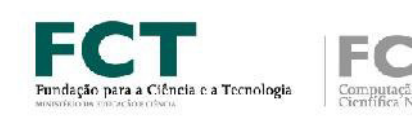

# Introdução ao Colibri v-3 / Zoom

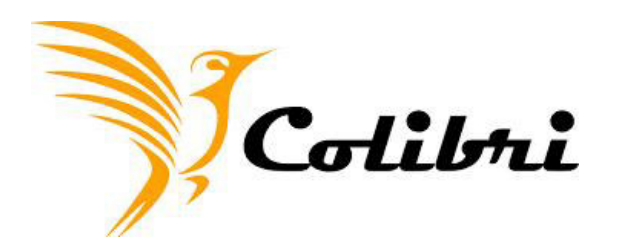

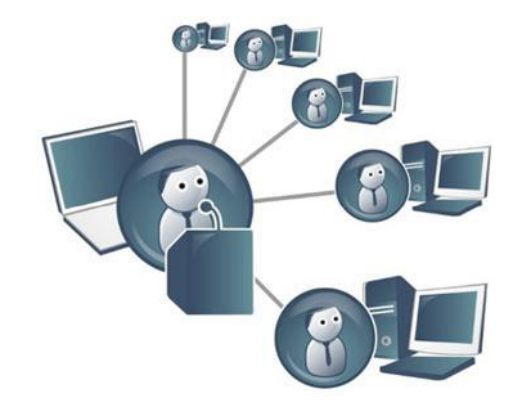

UNIVERSIDADE DE TRÁS-OS-MONTES E ALTO DOURO

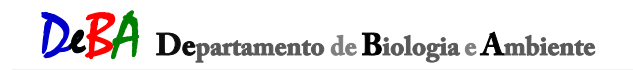

Escola de Ciências da Vida e do Ambiente (ECVA)

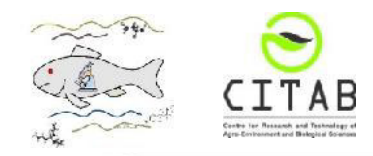

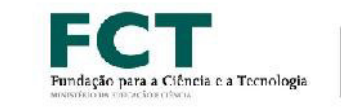

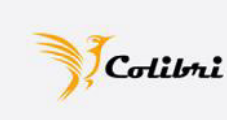

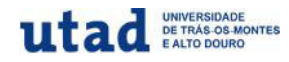

# Plataforma Colibri v-3 / Zoom

#### para Ensino à distância versão 3 JSC

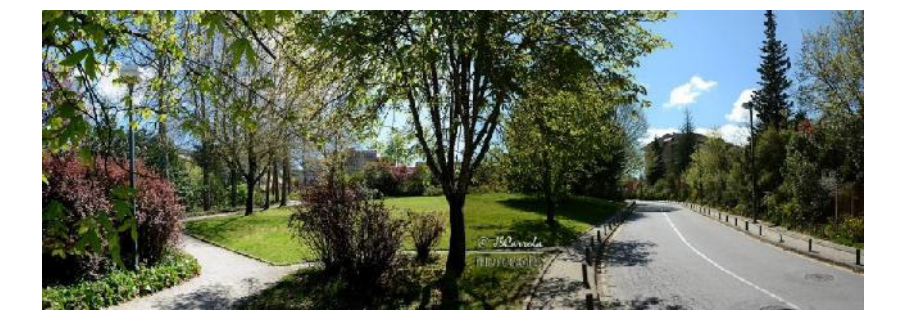

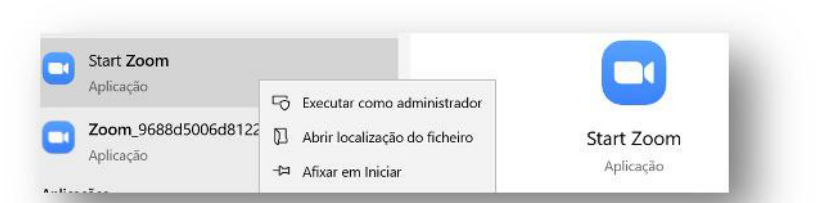

A utilização da versão COLIBRI/ZOOM PRO da FCT/FCCN é gratuita para os docentes da UTAD;

A participação dos alunos nas salas virtuais também é gratuita.

João Soares Carrola

joao@utad.pt

Vila Real, Março 2020

Escola de Ciências da Vida e do Ambiente (ECVA)

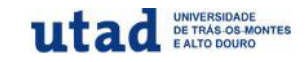

## Serviço Colibri da FCT / FCCN

 O Colibri é um serviço de colaboração Web que disponibiliza um ambiente propício para a realização de aulas e reuniões à distância.

 A plataforma é um ponto central de colaboração que permite realizar sessões de videoconferência com participantes de múltiplas instituições. Fornece um ambiente seguro e intuitivo que inclui ferramentas de gestão, partilha e gravação de sessões.

- O serviço Colibri, funciona sobre a plataforma Zoom e está disponível nos seguintes sistemas:
  - Aplicações desktop para Windows, Mac e Linux
  - Aplicações móveis para iOS e Android

https://videoconf-colibri.fccn.pt/doc/about

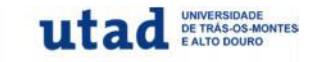

#### Entrar no *Link Colibri* v-3 da FCT / FCCN

|        | 1 |                                                |                                                  |                           |                                    |                                 |                      |                                  |             |
|--------|---|------------------------------------------------|--------------------------------------------------|---------------------------|------------------------------------|---------------------------------|----------------------|----------------------------------|-------------|
| Google |   | colibri                                        | v3 fccn                                          |                           |                                    |                                 |                      |                                  |             |
|        |   | Q Tudo                                         | 🖾 Imagens                                        | 🗷 Compras                 | 🛇 Mapas                            | Notícias                        | Mais                 | Definições                       | Ferramentas |
|        |   | videoconf-<br>Colibri<br>A web coll<br>groups. | colibri.zoom.us<br>V3 - Video<br>aboration envir | conf - A we               | ,<br>b collabol<br>vides tools for | ration envi<br>r conducting cla | ronmer<br>asses, mee | <b>It that</b><br>etings or work |             |
|        |   | videoconf-<br>Colibri                          | colibri.fccn.pt ><br>V3 - Video                  | doc⇒about ▼<br>conf - FCC | N                                  |                                 |                      |                                  |             |
|        |   | O Colibri                                      | e um serviço de                                  | e colaboraçao v           | veb que dispo                      | nibiliza um ami                 | biente pro           | picio para a                     |             |

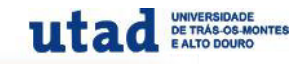

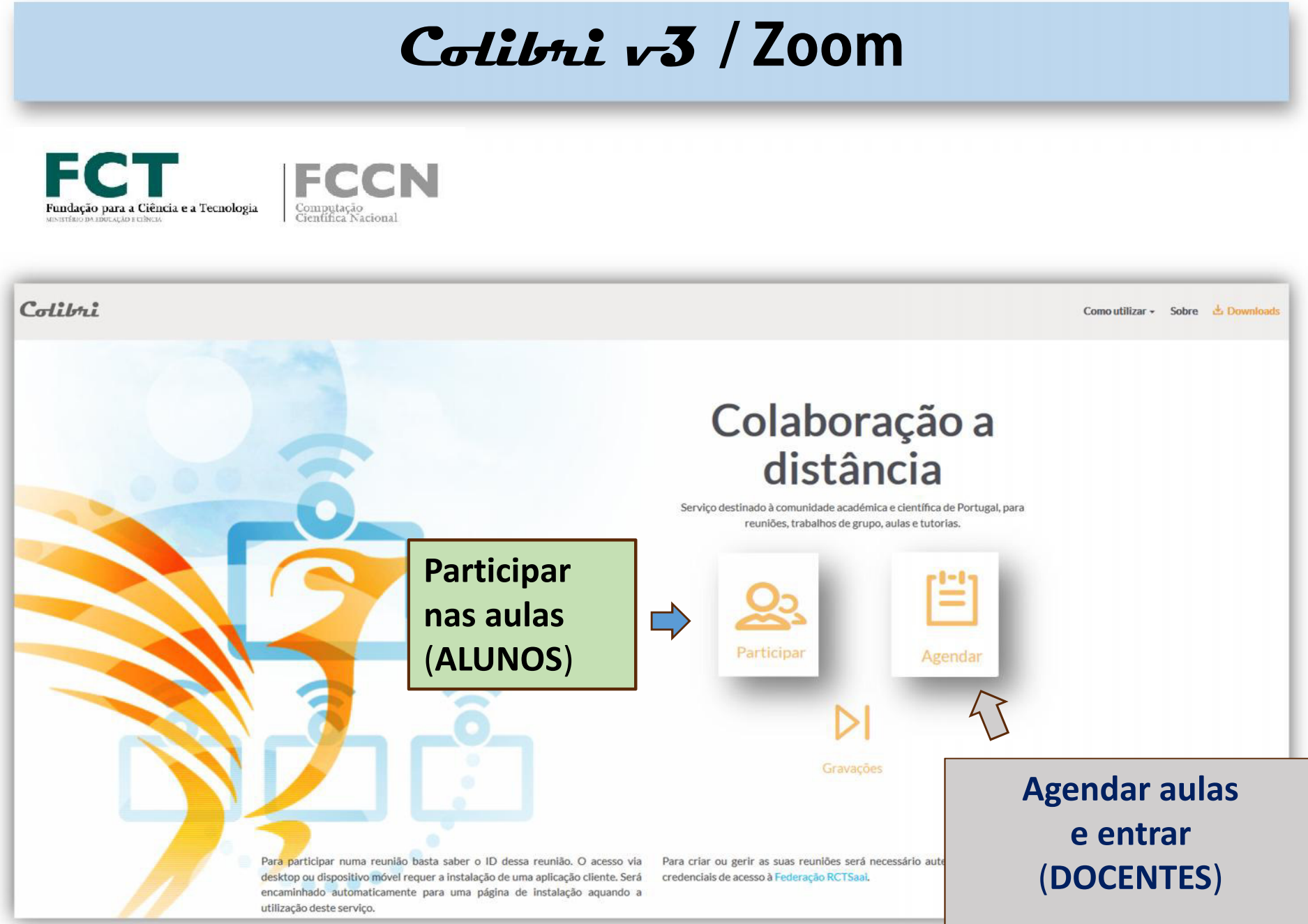

(Antes deve ser feito a autenticação: UTAD e *login* do email da UTAD; ... explicado mais á frente)

Colibri v-3 / ZOOM JSC 2020

# PARTICIPAR numa REUNIÃO ou AULA VIRTUAL

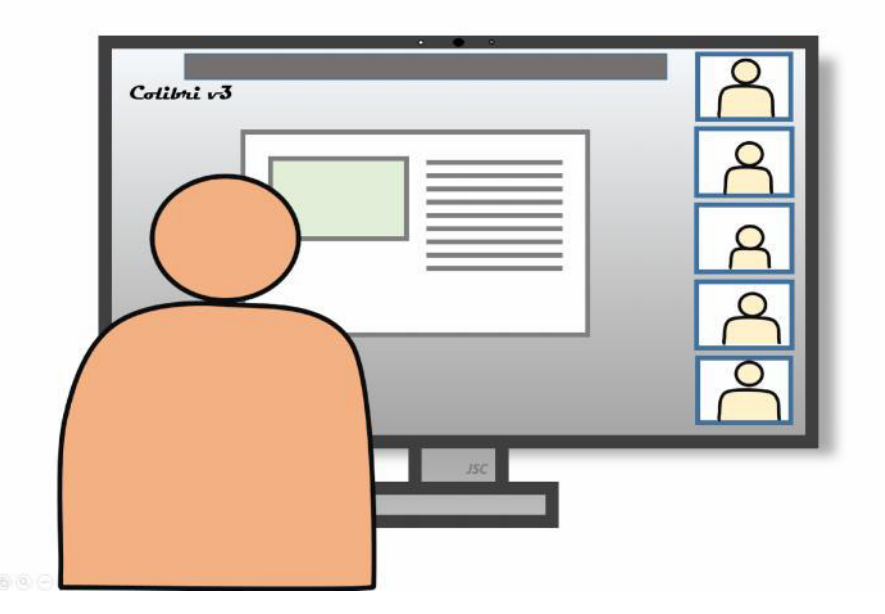

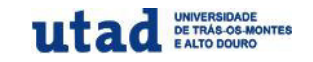

#### Como participar numa reunião/aula virtual (alunos/participantes)

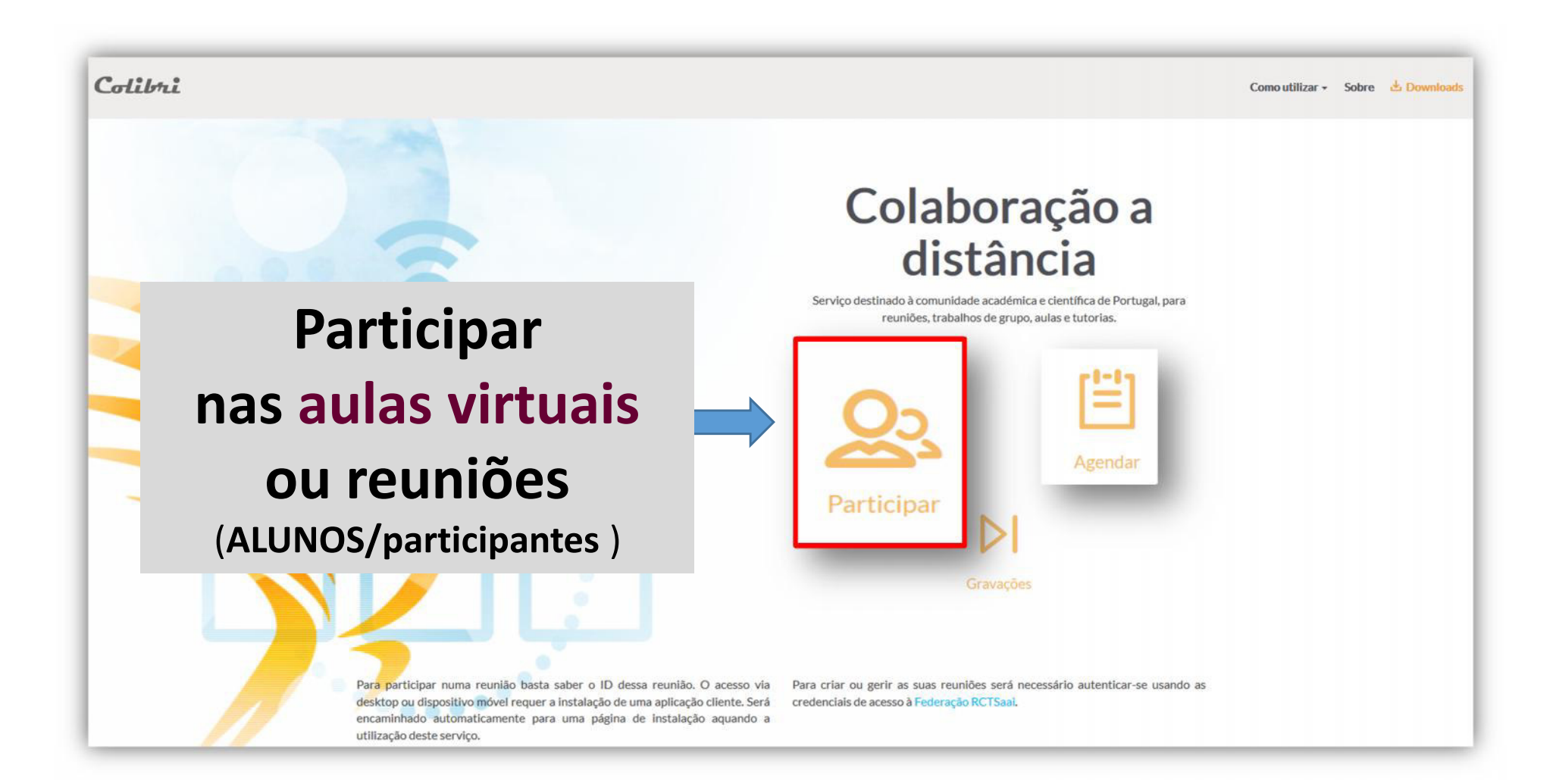

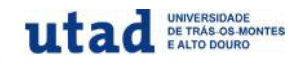

#### **Como participar numa reunião/aula virtual** (alunos/participantes)

1 - Copiar o *link* (recebido no email) e *colar* diretamente no *browser*;

https://videoconf colibri.zoom.us/j/793233677?pwd=QzVuZzhtRzcxdktkQTZoRDBoNIZEZz09

Senha: 384996

- 2 Instalar/ativar a aplicação ZOOM;
- 3 Entrar na *sala virtual;*

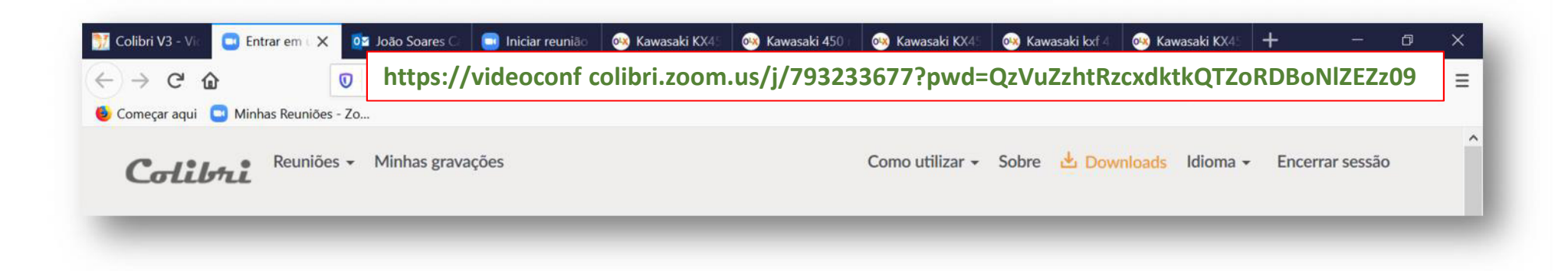

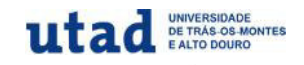

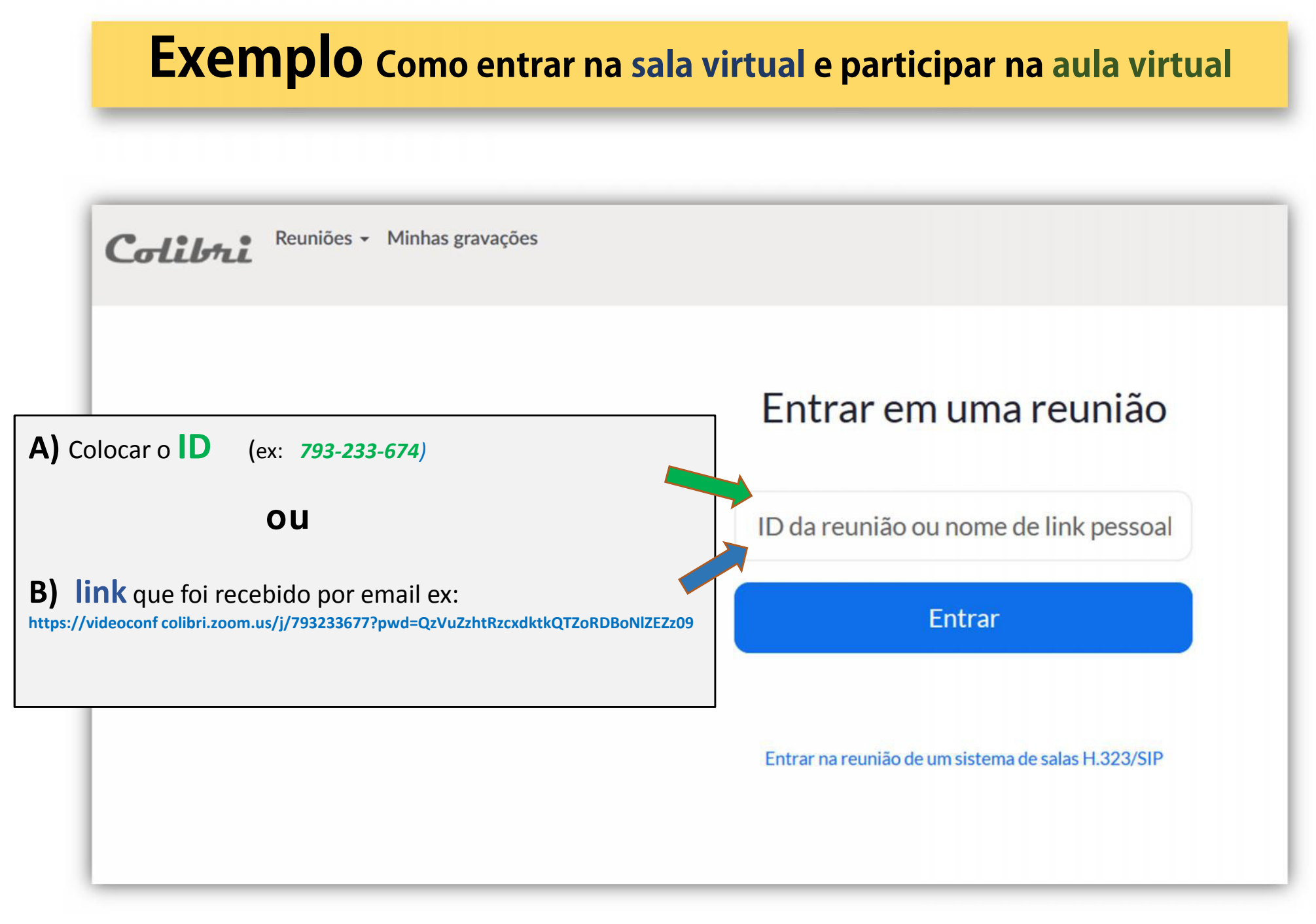

# AGENDAR uma REUNIÃO ou AULA VIRTUAL

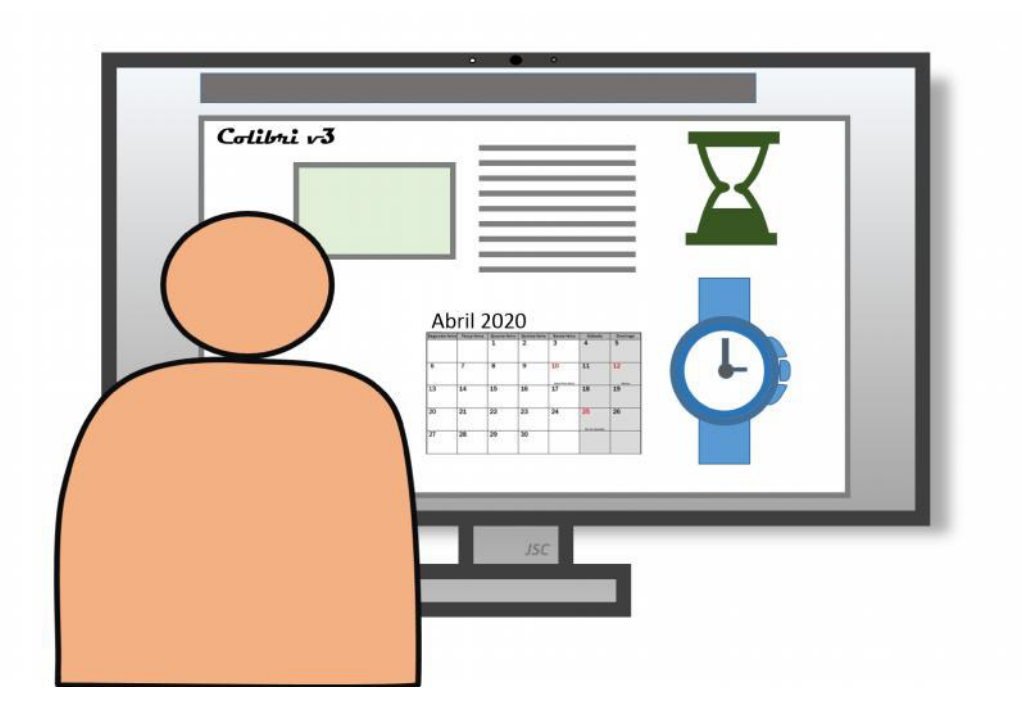

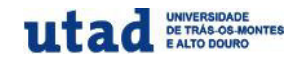

#### Como agendar (ou iniciar) uma reunião/aula virtual (docentes/participantes)

#### https://videoconf-colibri.zoom.us/

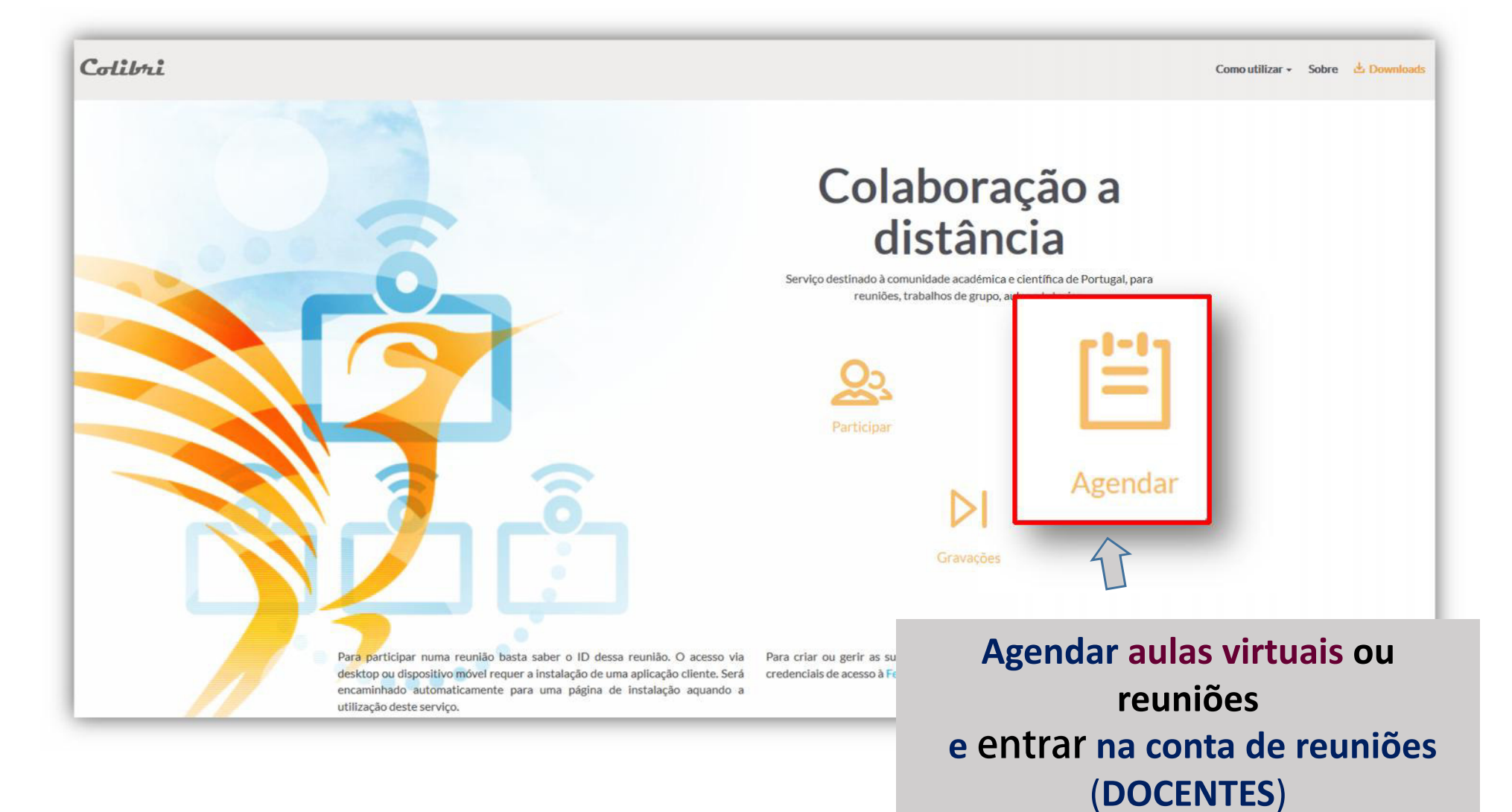

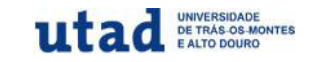

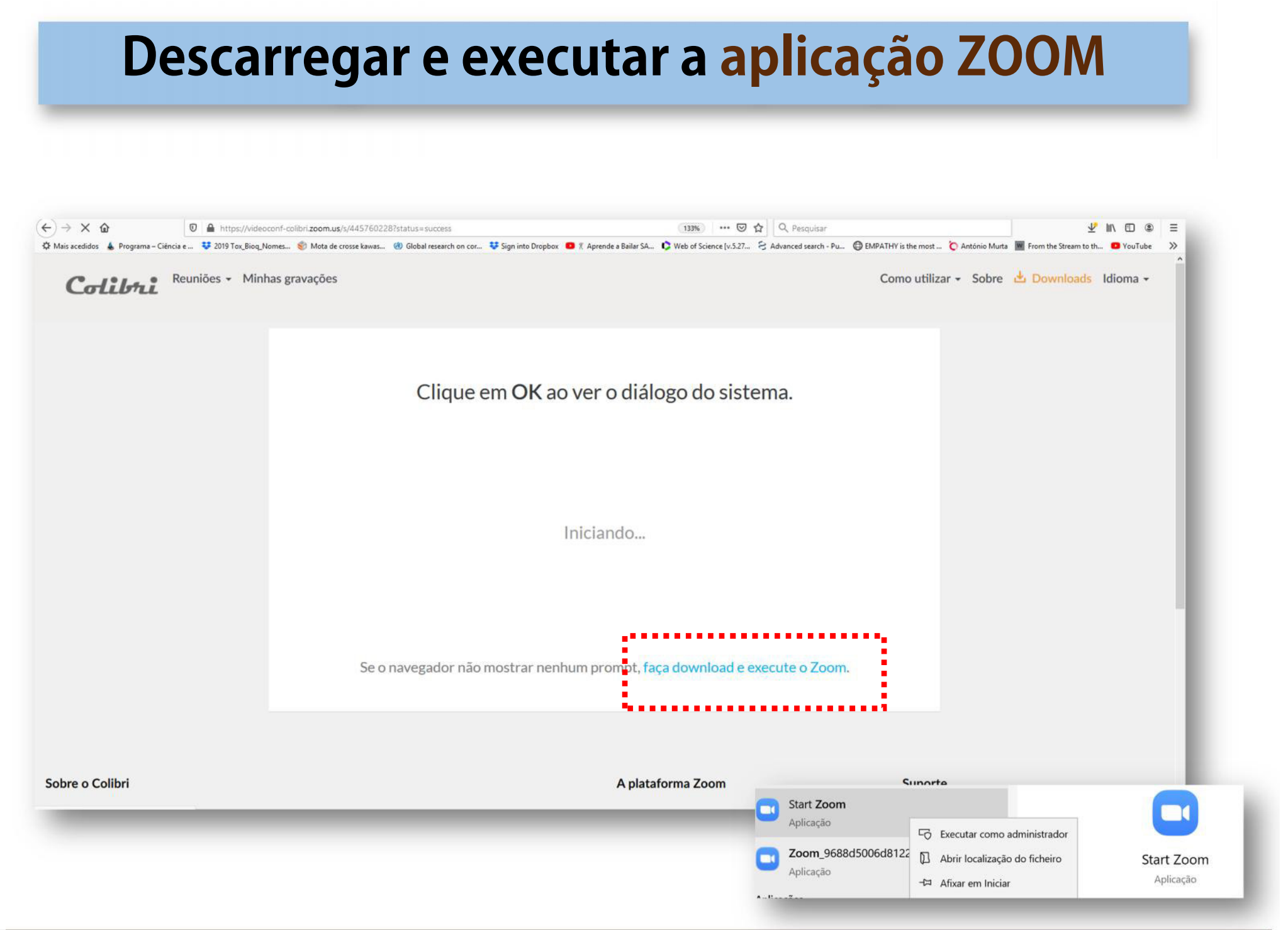

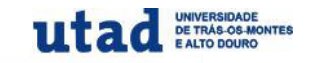

#### Autenticação -> selecionar UTAD

Fazer a autenticação primeiro e escolher a instituição UTAD

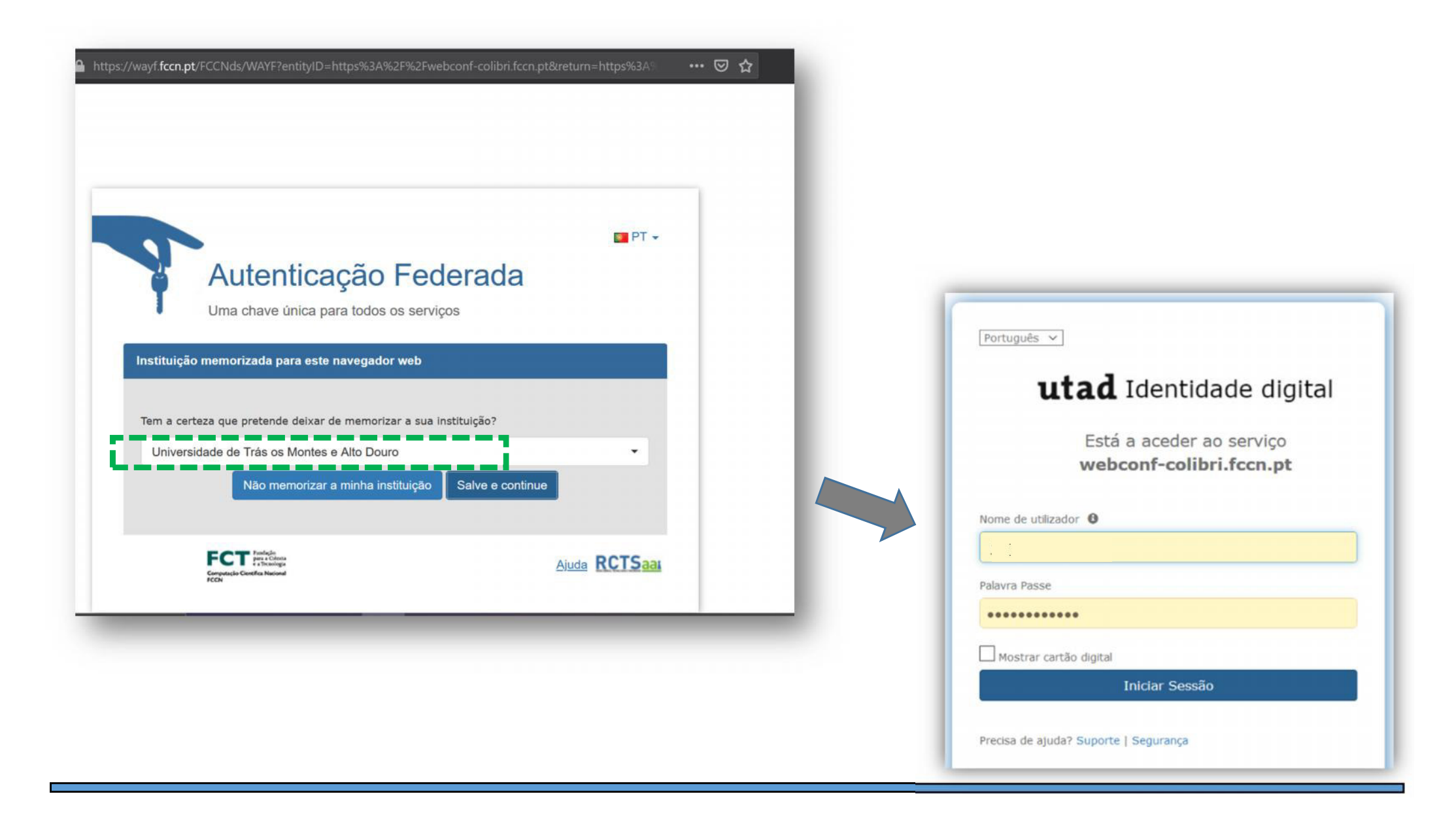

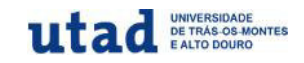

#### Agendar uma reunião – opções disponíveis Colibrii Reuniões - Minhas gravações Cada anfitrião/docente define as opções que achar mais relevantes; Senha da reunião Solicitar senha da reunião Vídeo Anfitrião Iigado ⊖ desligado Participante ligado ⊖ desligado Áudio () Telefone () Áudio do Computador () Ambos Marcar de Portugal Editar Habilitar entrada antes do anfitrião Opções de reunião Desativar o som dos participantes após a entrada. 🕜 labilitar sala de espera -Somente usuários autenticados podem ingressar: Fazer login no Zoom Gravar a reunião automaticamente Anfitriões Alternativos Exemplo: mary@company.com; peter@school.edu Salvar Cancelar

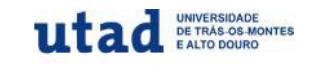

#### Agendar uma reunião/aula recorrente

| Colibrii Reuniões - Mir          | has gravações               |                                        |                              |                    |                                                        |
|----------------------------------|-----------------------------|----------------------------------------|------------------------------|--------------------|--------------------------------------------------------|
| Perfil                           | Minhas Reuniões 🚿 Agendar u | ma Reunião                             |                              |                    |                                                        |
| Reuniões                         | Agendar uma Reunião         |                                        |                              |                    |                                                        |
| Webinars                         |                             |                                        |                              |                    |                                                        |
| Gravações                        | Tópico                      | Aula 2 C                               | olibri Docente João Caa      | rola               |                                                        |
| Configurações                    | Descrição (Opcional)        | Insira a d                             | descrição da sua reunião     |                    |                                                        |
| Perfil da Conta                  | (                           | 1                                      |                              |                    |                                                        |
| Relatórios                       |                             | 0- 10                                  |                              |                    |                                                        |
|                                  | Quando                      | 03/19/20                               | 020 🔟 11:00                  | ~ AM ~             |                                                        |
| Participe do Treinamento Ao Vivo | Duração                     | 2 ~                                    | hr o v min                   | per                | mite marcar aula virtual                               |
| Tutoriais em Vídeo               |                             | Constant of the second of the          |                              |                    | ra tada a samastra                                     |
| Base de Conhecimentos            | Fuso horário                | (GMT+0:00) Lisboa                      |                              |                    | a todo o semestre                                      |
|                                  |                             | Reunião recorrente                     |                              |                    |                                                        |
|                                  |                             |                                        |                              | 🗹 Reunião re       | corrente Toda Semana Ter, até 5 Jun 2020, 11 evento(s) |
|                                  | ID da reunião               | <ul> <li>Gerar automaticame</li> </ul> | ente O <mark>ID</mark> pesso | Recorrência        | Semanalmente ~                                         |
|                                  | Senha da reunião            | Solicitar senha da re                  | união                        | Repetir cada       | 1 v semana                                             |
|                                  | Vídeo                       | Anfitrião                              | ○ ligado                     | Ocorre em          | 🗌 Dom 🗌 Seg 🗹 Ter 🗌 Qua 🗌 Qui 🗌 Sex 🗌 Sáb              |
|                                  |                             | Participante                           | O ligado                     | Data de<br>término | Por 06/05/2020     O Após 14 ~ eventos                 |

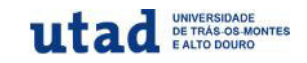

| Agenda                                      | ar reuniâ                                   | io/aul                   | a – <i>Link,</i> ID e                                 | e senha                                                                |
|---------------------------------------------|---------------------------------------------|--------------------------|-------------------------------------------------------|------------------------------------------------------------------------|
|                                             |                                             |                          | Zoom fr                                               | or Outlook Add-In (Web and Desktop)<br>Scheduling a Meeting in Outlook |
| → C û 🛛 🖉 htt                               | ps://videoconf-colibri <b>.zoom.us</b> /mee | ting/442373477           |                                                       | Schedule a Meeting in                                                  |
| Colibrii Reuniões - Minha                   | as gravações                                |                          | Como utilizar 👻 🤱                                     |                                                                        |
| Ji avações<br>Configurações                 | Ins<br>Horário                              | talar o P                | lug-in para Micros                                    | oft Outlook 365                                                        |
| Perfil da Conta                             |                                             | Adicionar a 🛐 Go         | oogle Agenda                                          | Yahoo Agenda                                                           |
| Relatórios                                  | ID da Reunião                               | 442-373-477              | ]                                                     |                                                                        |
| Participe do Treinamento Ao Vivo            | Senha da reunião                            | da reunião/a             | aula<br>eunião                                        |                                                                        |
| lutoriais em Vídeo<br>Base de Conhecimentos | Convidar Participantes:                     | Incluir URL: https://vid | leoconf-colibri.zoom.us/j/442373477                   | 🔁 Copiar o convite                                                     |
|                                             | Vídeo                                       | Anfitrião                | Desligado                                             | •                                                                      |
|                                             |                                             | Participante             | Desligado                                             |                                                                        |
|                                             | Áudio                                       | Telefone e Áudio do Co   | omputador                                             | -                                                                      |
|                                             |                                             | Marcar de Portugal       | Permite copiar lin                                    | k, ID e senha para                                                     |
|                                             |                                             |                          | <ul> <li>enviar o convite po<br/>preferida</li> </ul> | or email ou outra fo                                                   |

## Entrar nas Minhas reuniões/aulas virtuais

| Colibrii Reuniões - Minha                              | s gravaçõ                      |                                                                                                    |
|--------------------------------------------------------|--------------------------------|----------------------------------------------------------------------------------------------------|
| Perfil                                                 | Minhas Reuniões > Agenda       | r uma Reunião                                                                                                    |
| Reuniões<br>Webinars                                   | Agendar uma Reunião            |                                                                                                    |
| Gravações<br>Configurações                             | Plugin do Ou<br>Agende suas re | u <mark>tlook para o Zoom</mark><br>euniões Zoom diretamente no Outlook com o Plugin do Outlook. <mark>Clique aqui para fazer o downloa</mark> |
| Perfil da Conta                                        | То́рісо                        | Minha Reunião                                                                                                    |
| Relatórios                                             | Descrição (Opcional)           | Insira a descrição da sua reunião                                                                                                    |
| Participe do Treinamento Ao Vivo<br>Tutoriais em Vídeo | Quando                         | 03/25/2020 I2:00 ~ PM ~                                                                                                    |
| Base de Conhecimentos                                  | Duração                        | 1 ~ hr 0 ~ min                                                                                                    |
|                                                        | Fuso horário                   | (GMT+0:00) Lisboa ~                                                                                                    |

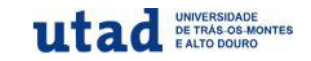

### Iniciar uma reunião/aula virtual

| → C' û Image: Original of the second second sec | ps://videoconf-colibri. <b>zoom.us</b> /meeting |                                     | 🖂 🚖                            | III\ 🗉 🔹 🗈                       |
|----------------------------------------------------------------------------------------------------|-------------------------------------------------|-------------------------------------|--------------------------------|----------------------------------|
| meçar aqui 🧧 Minhas Reuniões - Zo 🔹                                                                                                    | Como Usar o Zoom p 🕺 Colibri V3 - Video         | oconf 🛸 Quanto tempo o novo 📑 Watch | Explorar W 2019–20 coronavirus |                                  |
| Colibrii Reuniões - Minh                                                                                                    | as gravações                                    |                                     | Como utilizar 👻 Sobre          | 🛃 Downloads Idioma 🗸             |
| Perfil<br>Reuniões                                                                                                    | Próximas Reuniões R                             | Reuniões Anteriores Sala Pess       | oal de Reunião<br>Modelos      | Receba Treinamento<br>de reunião |
| Webinars                                                                                                    | Agendar uma Nova Reunião                        | 0                                   |                                | Recently Deleted                 |
| Gravações                                                                                                    | L                                               | .2                                  |                                |                                  |
| Configurações                                                                                                    | Horário de início 💠                             | Tópico 💠                            | ID da Reunião                  |                                  |
| Perfil da Conta                                                                                                    | Hoje (Recorrente)<br>11:00 AM                   | Aula Biologia Anacordados           | 269-747-623                    | Iniciar                          |
| Relatórios                                                                                                    | Seg, 30 mar (Recorrente)<br>02:00 PM            | Aula de Cordados 14h                | 793-233-674                    | Iniciar Excluir                  |
|                                                                                                    | Seg, 30 mar (Recorrente)<br>04:00 PM            | Aula de Corgagos con                | 921-467-362                    | Iniciar                          |
| Participe do Treinamento Ao Vivo<br>Tutoriais em Vídeo                                                                                                    | Seg, 30 mar (Recorrente)<br>09:30 PM            | Ensaio virtual de Zoologia          | 999-213-115                    | Iniciar Excluir                  |
| Base de Conhecimentos                                                                                                    | Ter 31 mar (Recorrente)                         | Aula Biologia Apacordados           | 269-747-623                    | Fuelde                           |

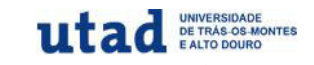

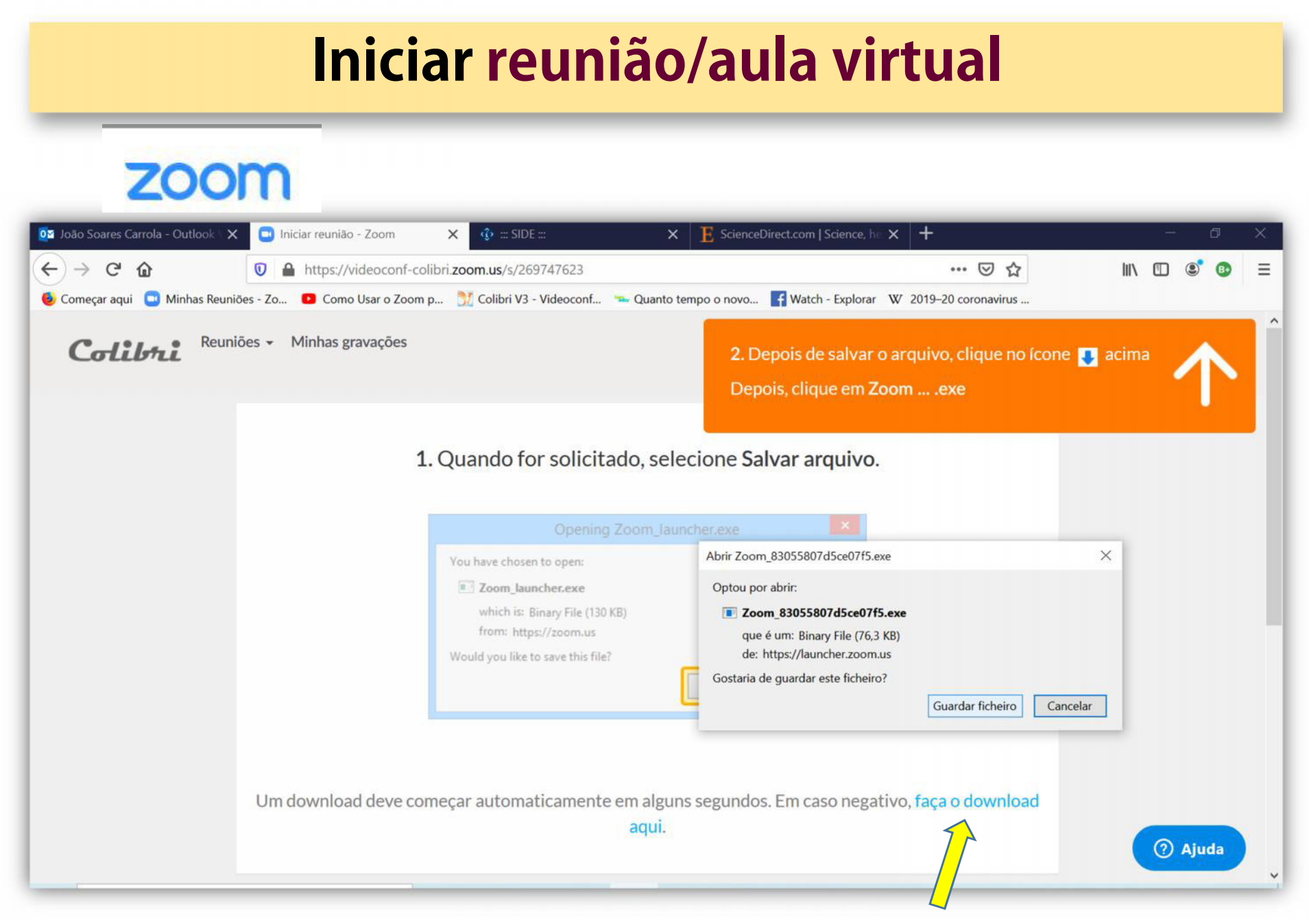

Guardar o ficheiro Zoom.exe e executar ficheiro

Colibri v3 / ZOOM JSC 2020

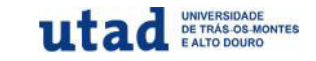

### **Opções durante a aula virtual**

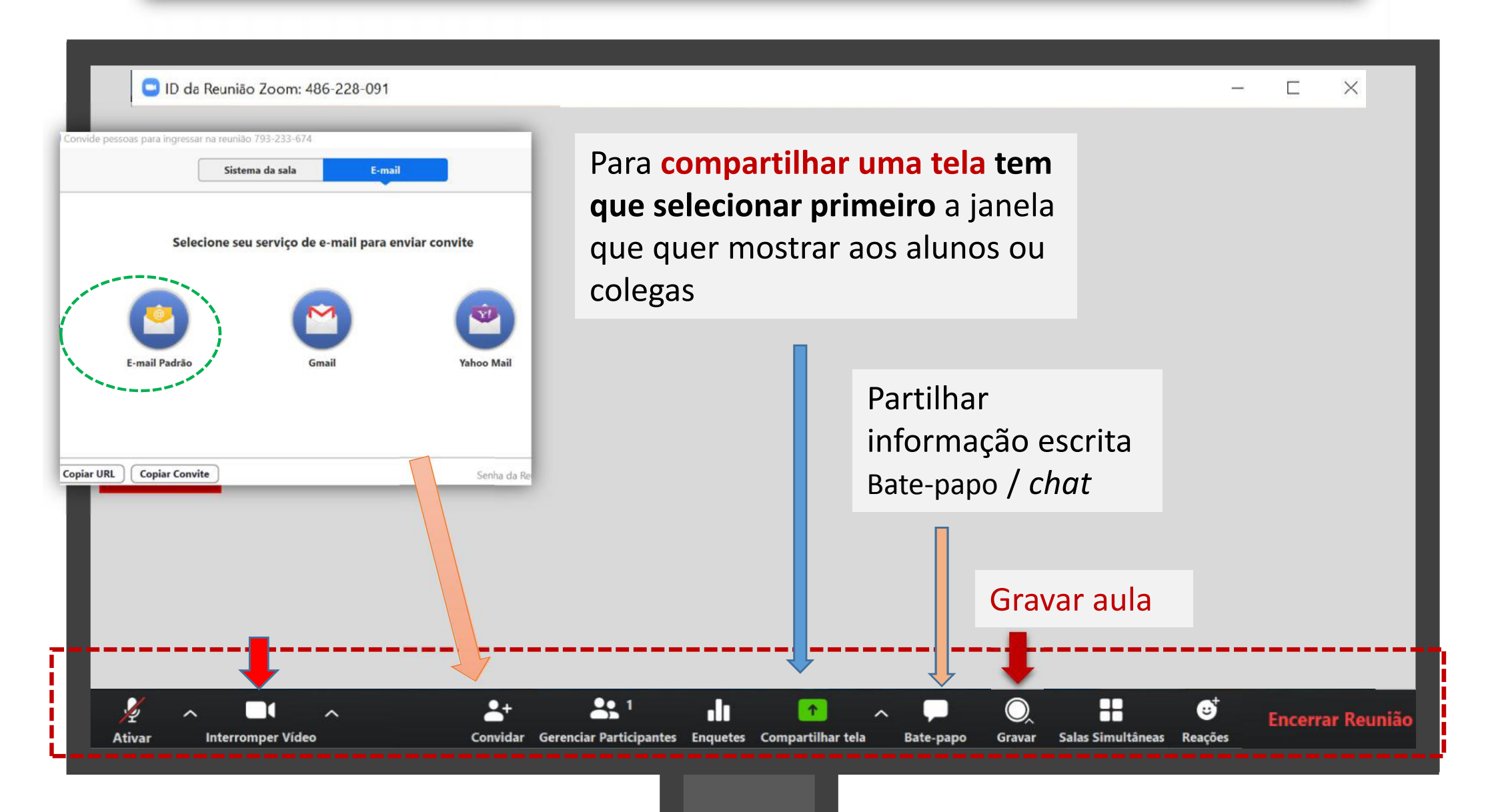

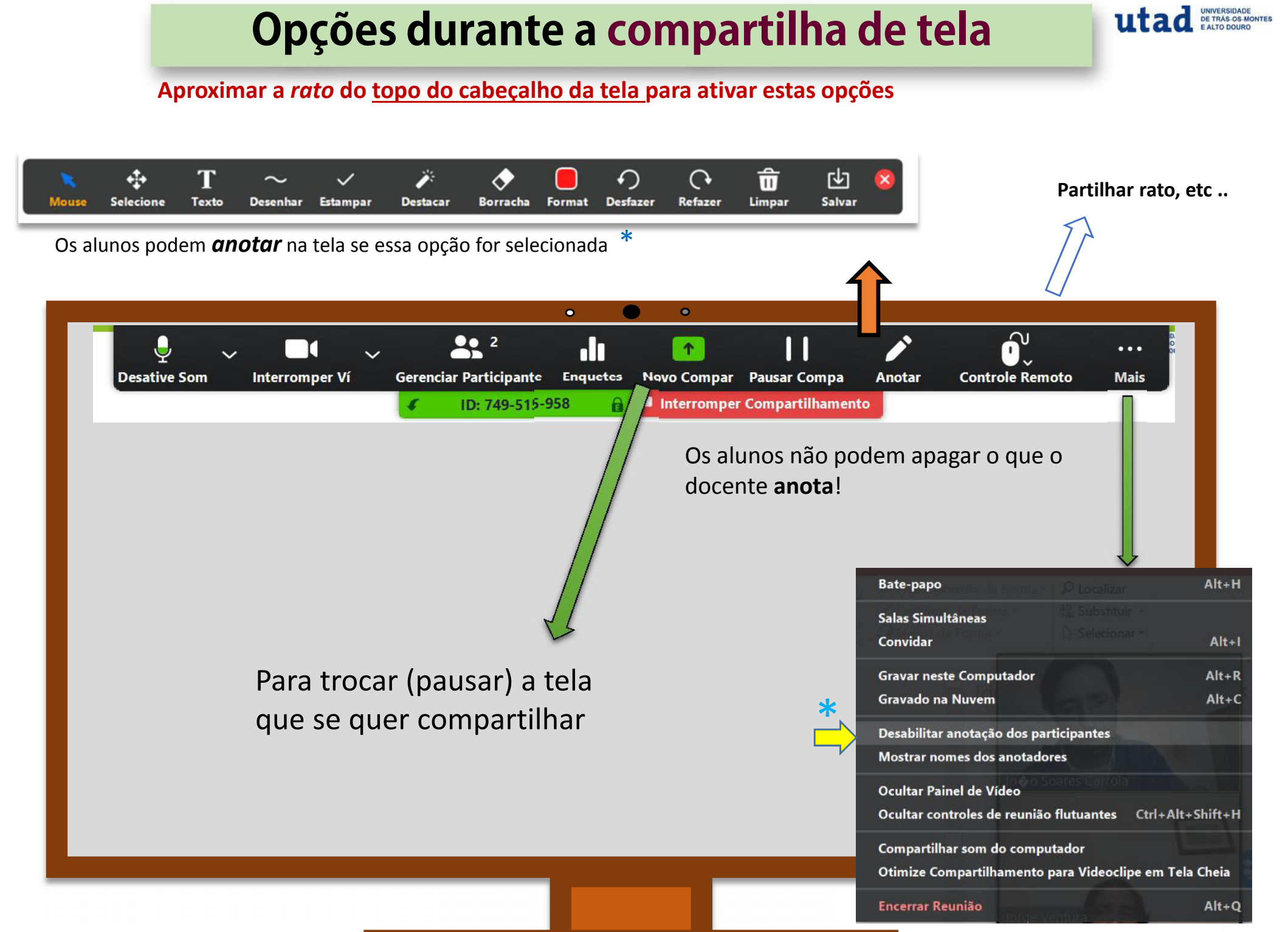

Colibri v3 / ZOOM JSC 2020

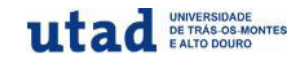

#### Compartilhar a tela – selecionar janela

| Selecione uma janela ou um aplicativo que | •<br>você queira compartilhar                                                                                                    | • •                                      | ×                                                                             |
|-------------------------------------------|----------------------------------------------------------------------------------------------------|------------------------------------------|-------------------------------------------------------------------------------|
|                                           | Básico                                                                                                    | Avançado                                 |                                                                               |
| Tela                                      | Quadro branco                                                                                                    | iPhone/iPad                              |                                                                               |
| 2020 Colibri JCarrola v4 - PowerP         | Performance of the second second seco | ScienceDirect.com         Science, healt | 2020 HORARIO II SEMESTRE 20                                                   |
|                                           | The second second secon | ScienceDirect.<br>articles and bo        | com   Science, health and medical journals, full text<br>poks Mozilla Firefox |
| 2020 Anacordados protocolo 0 P            | A DÁFNIA COMO MODELO ANI 🥹                                                                                                    |                                          | Compartilhar                                                                  |
|                                           |                                                                                                    |                                          |                                                                               |

#### Compartilhar a tela – motor de busca de artigos

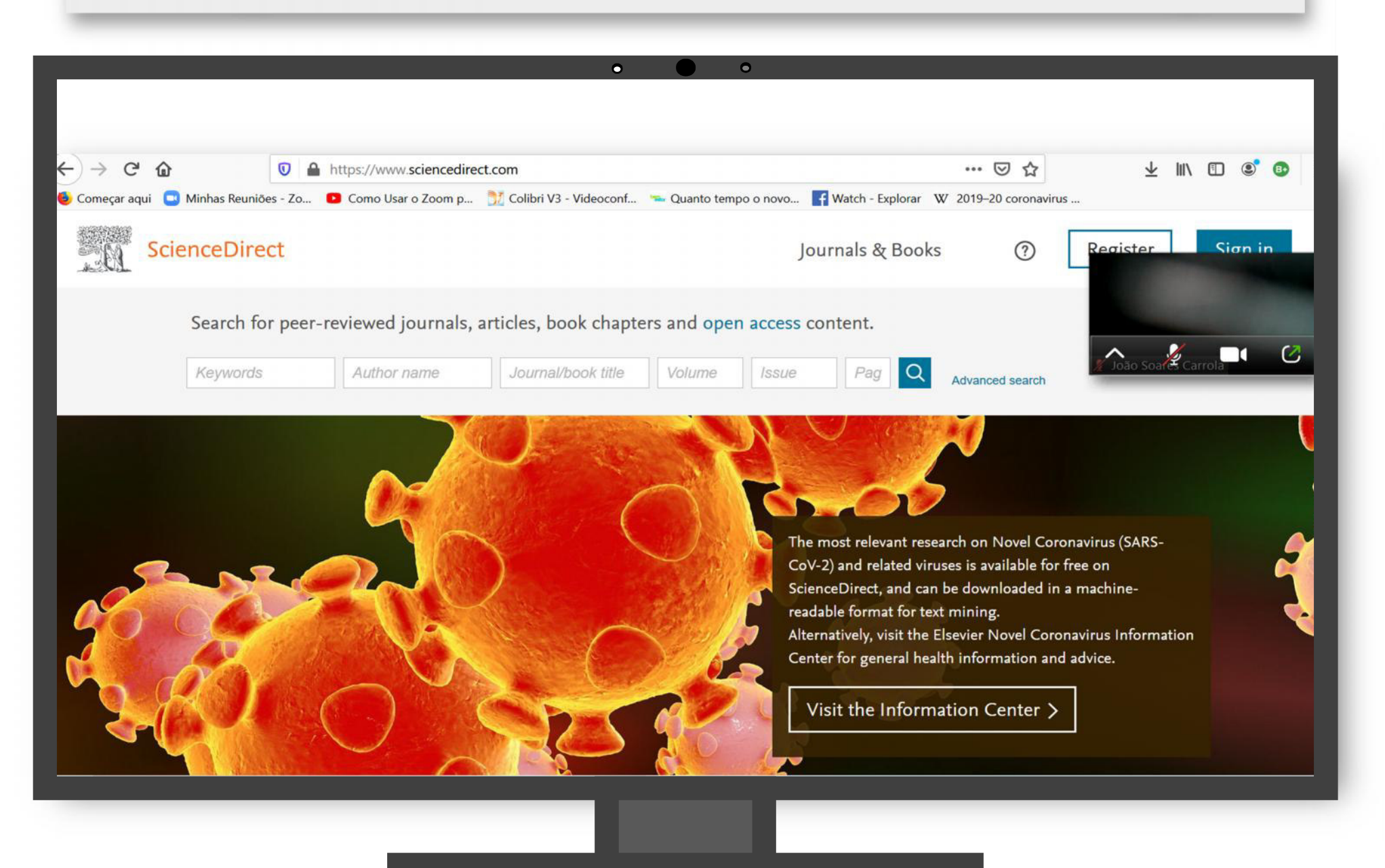

Colibri v-3 / ZOOM JSC 2020

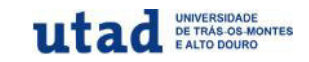

#### Compartilhar a tela – página web

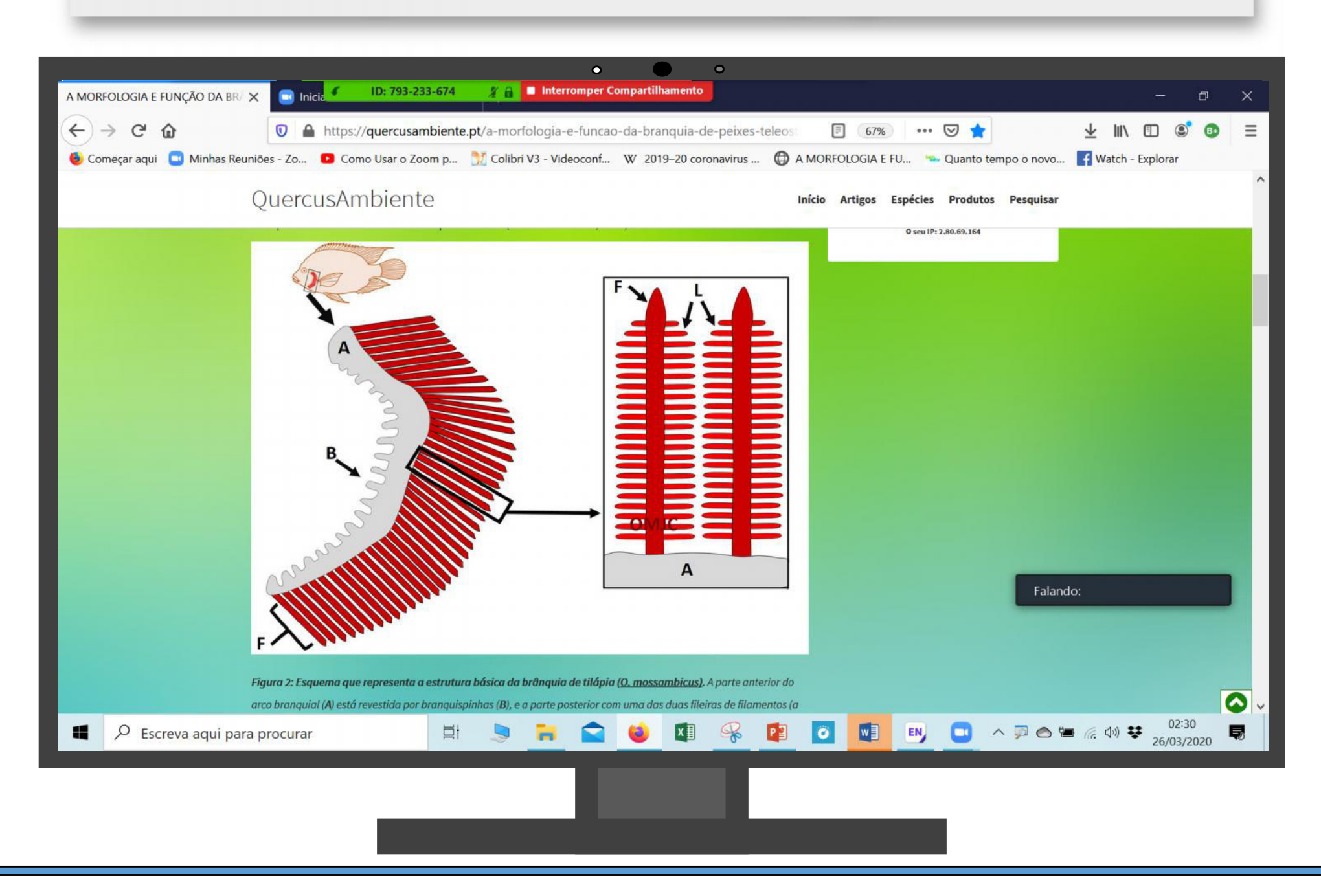

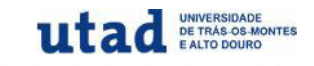

## Compartilhar a tela – programa

| My Library                |        |    | Author        | Vear | Title                               | Rating |                                                                                                    |              |
|---------------------------|--------|----|---------------|------|-------------------------------------|--------|----------------------------------------------------------------------------------------------------|--------------|
| All References            | 6      | 00 | Pilehvar, Al. | 2020 | The interactive effect of copper(I  |        | Reference Preview Pilenvar-2020-The interactive effect of copper.pdf                                                                                                    | <b>•</b>     |
|                           |        | 00 | Pullaguri,    | 202  | Triclosan alters adult zebrafish b. | . 4    | □     □     □     □     □     □     □     □     □     □     □     □     □     □     □     □     □     □     □     □     □     □     □     □     □     □     □     □     □     □     □     □     □     □     □     □     □     □     □     □     □     □     □     □     □     □     □     □     □     □     □     □     □     □     □     □     □     □     □     □     □     □     □     □     □     □     □     □     □     □     □     □     □     □     □     □     □     □     □     □     □     □     □     □     □     □     □     □     □     □     □     □     □     □     □     □     □     □     □     □     □     □     □     □     □     □     □     □     □     □     □     □     □     □     □     □     □     □     □     □     □     □     □     □     □     □     □     □     □     □     □     □     □     □     □     □ </td <td></td> |              |
| Recently Added            | 0      |    | Salahinej     | 2020 | Effects of chronic exposure t       |        |                                                                                                    | ^            |
|                           |        |    | Biswas, Sn    | 2020 | Physicochemical characterizatio     |        | Behavioural Brain Research 381 (2020) 112452                                                                                                    |              |
| Trach                     |        |    | Zhou, Sha.    | 2019 | Behavioral profile alterations.     |        | Contents lists available at ScienceDirect                                                                                                    |              |
| Unfiled Groups            |        |    | Jonnson, n    | 2020 | TODUDIISUE MODES OF LUVUI Z.        | •0     | Behavioural Brain Research                                                                                                    |              |
| ianela temporaria         | (6)    |    |               |      |                                     |        | ELSEVIER journal homepage: www.elsevier.com/locate // João Soares Carrola                                                                                                    |              |
| Peixe só peixe zebra      | (0)    |    |               |      |                                     |        | Desarch report                                                                                                    |              |
| Smart group maior 20      | (5)    |    |               |      |                                     |        | The interactive effect of conner(II) and conspecific alarm substances on                                                                                                    |              |
| - Deutersmente            |        |    |               |      |                                     |        | behavioural responses of zebrafish (Danio rerio)                                                                                                    |              |
| Outoramento               | (6)    |    |               |      |                                     |        | Ali Pilehvar*, Raewyn M. Town, Ronny Blust                                                                                                    |              |
| Artigo 7                  | (0)    |    |               |      |                                     |        | Laboratory of Systemic, Physiological and Econoxicological Research (SPHERE), Department of Biology, University of Antwerp, Groenenborgerlaan 171, 2020, Antwerp,<br>Belefam                                                                                                    |              |
| Ango 2                    | (2)    |    |               |      |                                     |        |                                                                                                    | -            |
| My Groups                 | 12/201 |    |               |      |                                     |        | GRAPHICAL ABSTRACT                                                                                                    |              |
| New Group                 | (0)    |    |               |      |                                     |        |                                                                                                    |              |
| New Group Set             |        |    |               |      |                                     |        |                                                                                                    |              |
| ⊟– Find Full Text         |        |    |               |      |                                     |        | Howel land diving assays on day, 0, 1 and 10 of Cu<br>exposure with or without larm substance transment                                                                                                    | _            |
|                           |        |    |               |      |                                     |        | ARTICLE INFO ABSTRACT                                                                                                    |              |
|                           |        | _  |               |      |                                     |        | Krywords: Environmental contaminants such as metal ions can have detrimental effects on aquatic organisms at the m                                                                                                    | 0-           |
|                           | 4      |    |               |      |                                     | >      | Novel tank diving assay lecular, organismal and population levels. In the present work, we examined the interactive effect of Cu(II) at                                                                                                    | nd V         |
| Chowing 6 of 6 references |        |    |               |      |                                     |        |                                                                                                    | IIII Laugust |

# Editar perfil

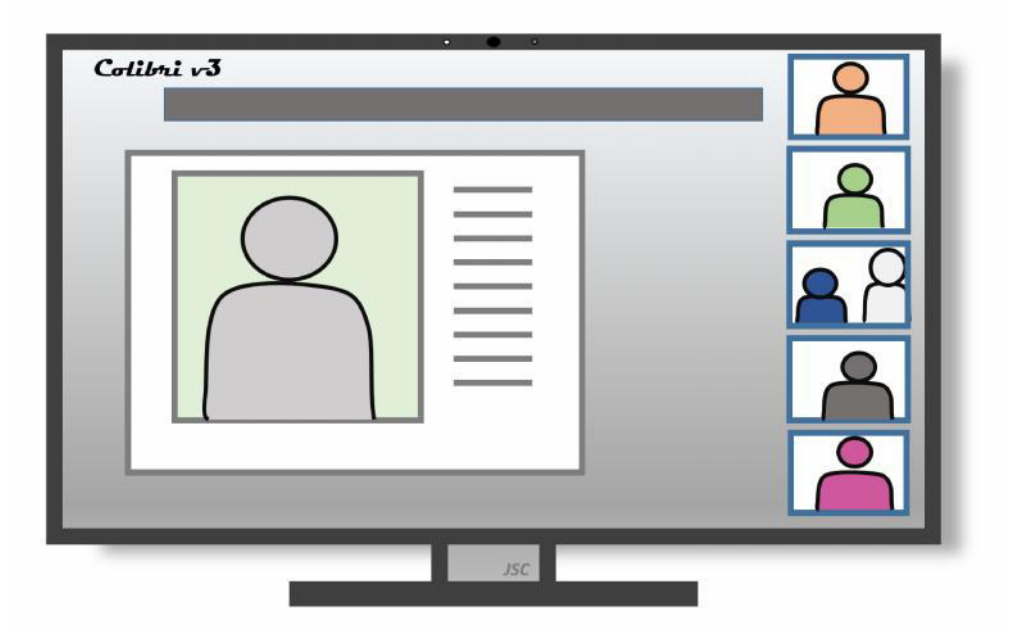

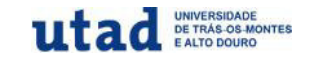

## **Editar o perfil**

| Colibri         | Reuniões - Minhas | s gravações           |
|-----------------|-------------------|-----------------------|
| Perfil          |                   |                       |
| Reuniões        |                   |                       |
| Webinars        |                   |                       |
| Gravações       |                   | Alterar Excluir       |
| Configurações   |                   | ID Pessoal de Reunião |
| Perfil da Conta |                   |                       |
| Relatórios      |                   |                       |

Os **alunos**/participantes devem colocar **FOTO PESSOAL** para facilitar a sua "identificação" **durante as aulas (**visto que muitos alunos não ligam o "vídeo"), facilitando assim a interação durante aulas, conversas ou esclarecimento de dúvidas.

# Como convidar os alunos ou participantes

Por email (grupo de email por turma ou UC)

ou

Usando o SIDE (na secção avisos)

Ou

Pelo *link do* **Outlook 365** (instalar a aplicação)

Ou

Usar a opção Convite no Colibri (no rodapé da tela)

# Copiar emails do SIDE de forma rápida

Para convidar os participantes/alunos usando :

ID ou Link

TODOS alunos das <u>respetivas licenciaturas</u> **devem atualizar os emails no SIDE** para que os docentes possam enviar o convite/link/ID para **todos os** para terem aceso às salas de aulas virtuais; **permite registar as aulas no OUTLOOK**!

Desta forma a lista de emails fica atualizada para TODOS os docentes envolvidos nessas licenciaturas.

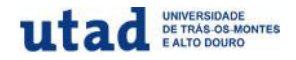

#### Como copiar todos os emails dos alunos no SIDE

 É possível copiar TODOS os emails de uma turma (teórica ou prática) de 1 só vez! Depois é só colar no email e enviar o *link* da sala virtual para os alunos ou convidar para Dropbox, entre outras tarefas.

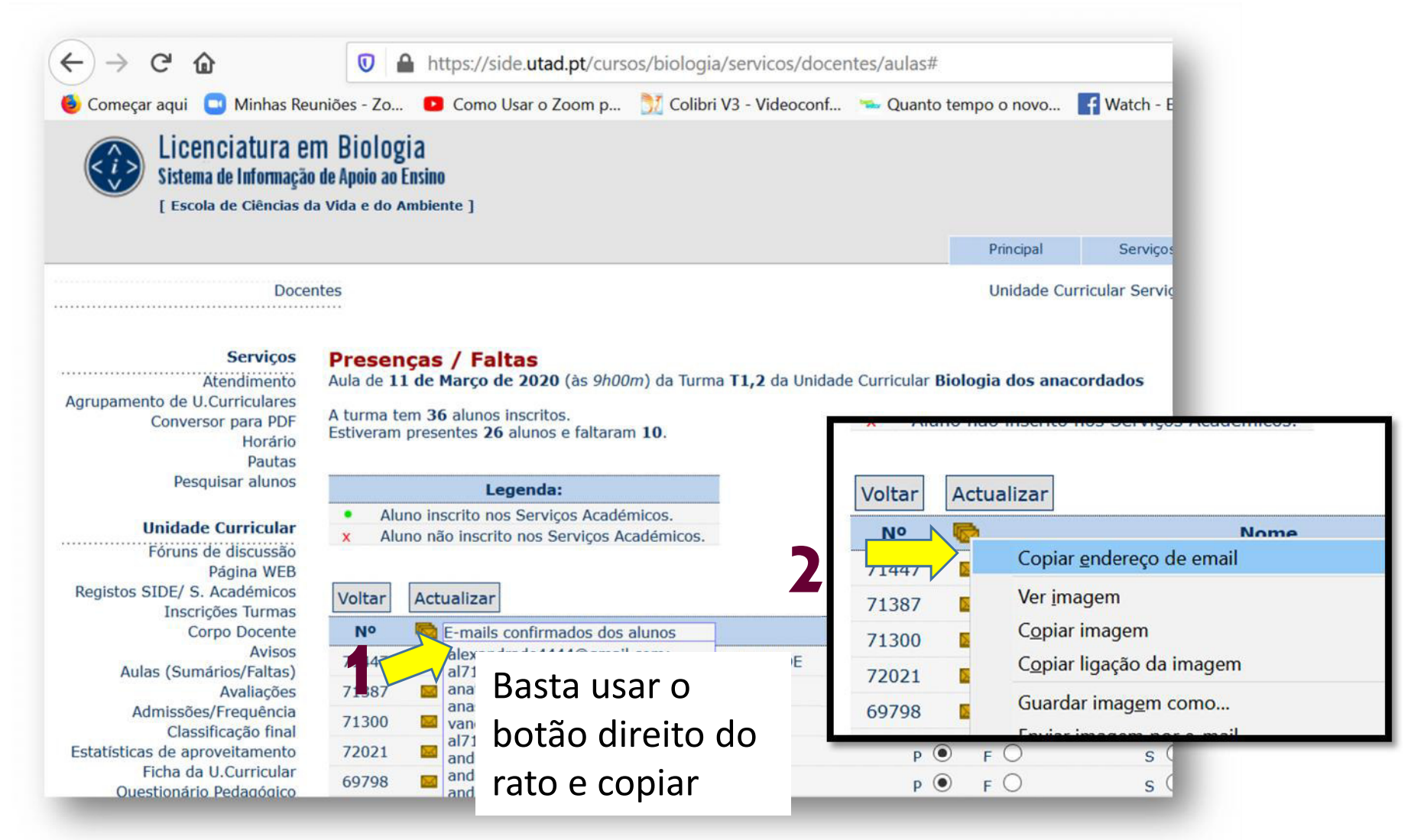

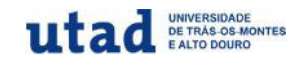

#### **Convidar alunos usando SIDE - usando "Avisos"**

| • • •                                                                                                    |                     |                    |                        |                    |
|----------------------------------------------------------------------------------------------------|---------------------|--------------------|------------------------|--------------------|
| Licenciatura em Biologia                                                                                      |                     |                    | 20.0                   | Quarta , 25 de l   |
| Sistema de Informação de Apoio ao Ensino                                                                      |                     |                    | 2º Sen                 | nestre, Ano letivo |
| [ Escola de Ciências da Vida e do Ambiente ]                                                                  |                     |                    |                        |                    |
|                                                                                                    | Principal           | Serviços           | Calendário             | U.Curriculares     |
| Docentes                                                                                                    | Unidade             | Curricular Serviço | 5: Biologia dos cordad | os - [2º Semestre] |
|                                                                                                    |                     |                    |                        |                    |
| Serviços Serviços para docentes                                                                               |                     |                    |                        |                    |
| Atendimento<br>Accupamento de II Curriculares O utilizador pode escolher um dos serviços do menu da esquerda. |                     |                    |                        |                    |
| Conversor para PDF Para administrar uma Unidade Curricular deverá seleccioná-la na lista apres                | sentada à direita.  |                    |                        |                    |
| Horário<br>Pautas                                                                                             |                     |                    |                        |                    |
| Pesquisar alunos                                                                                              |                     |                    |                        |                    |
| Unidade Curricular                                                                                            |                     |                    |                        |                    |
| Fóruns de discussão                                                                                           |                     |                    |                        |                    |
| Página WEB                                                                                                    |                     |                    |                        |                    |
| Registos SIDE/ S. Académicos                                                                                  | João Soares Carrola |                    |                        |                    |
| Inscrições Turmas                                                                                             |                     |                    |                        |                    |
| Corpo Docente                                                                                                 |                     |                    |                        |                    |
| Avisos                                                                                                    |                     |                    |                        |                    |
| Aulas (Sumários/Faltas)                                                                                       |                     |                    |                        |                    |
| Avaliações                                                                                                    |                     |                    |                        |                    |
| Admissoes/Frequencia                                                                                          |                     |                    |                        |                    |
|                                                                                                    |                     |                    |                        |                    |
| Estatísticas de aproveitamento                                                                                |                     |                    |                        |                    |
| Questionário Pedagógico                                                                                       |                     |                    |                        |                    |
|                                                                                                    |                     |                    |                        |                    |
|                                                                                                    |                     |                    |                        |                    |
|                                                                                                    |                     | _                  |                        |                    |

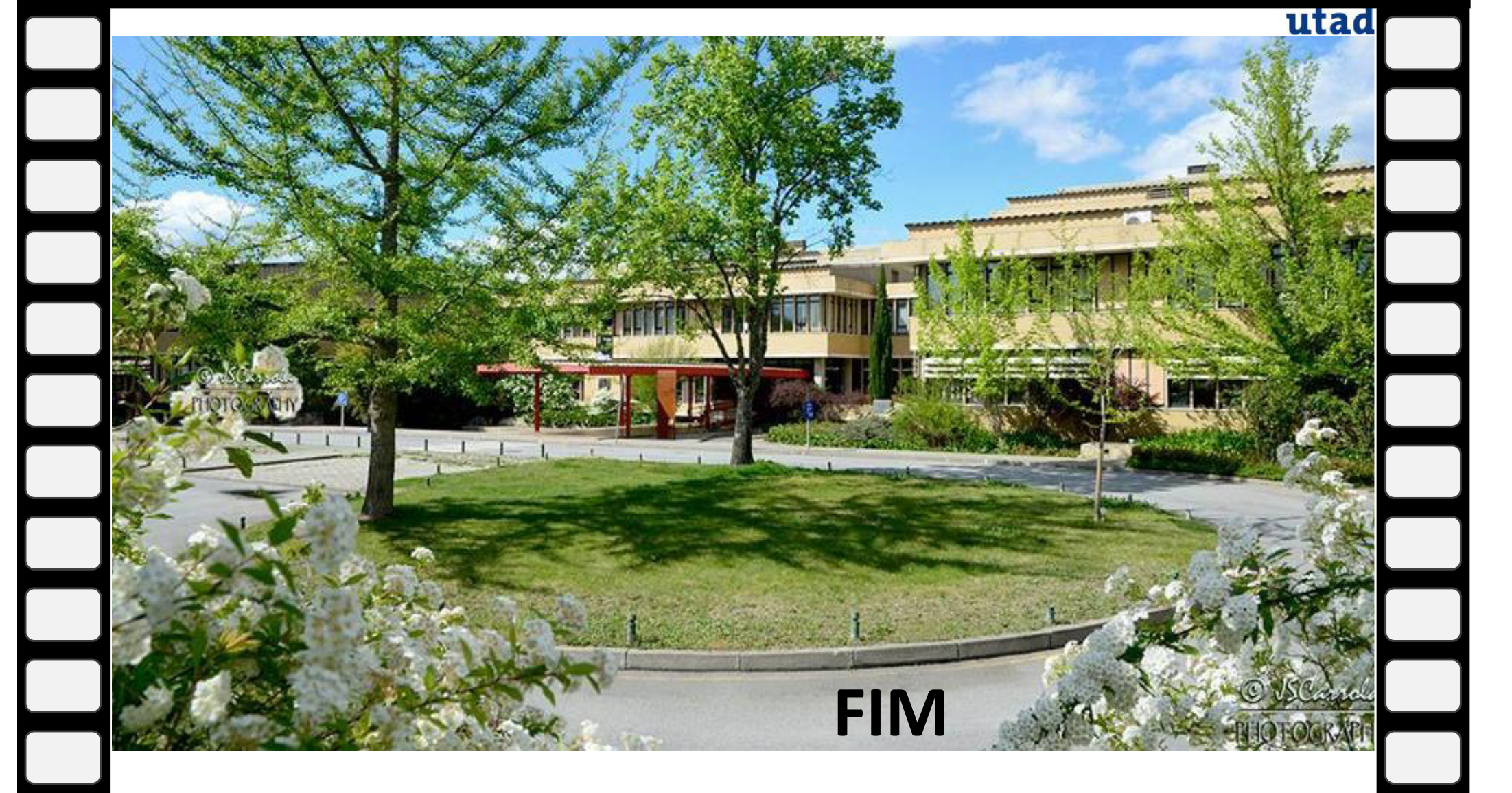

## Colibri v3 / ZOOM JSCarrola 2020

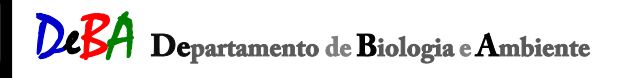

Vila Real, Março 2020

Escola de Ciências da Vida e do Ambiente (ECVA)